## Como redefinir senha portal *e-fornecedores.edsonqueiroz.com.br*

Digite o usuário e clique em "Esqueceu a Senha ou Usuário? "

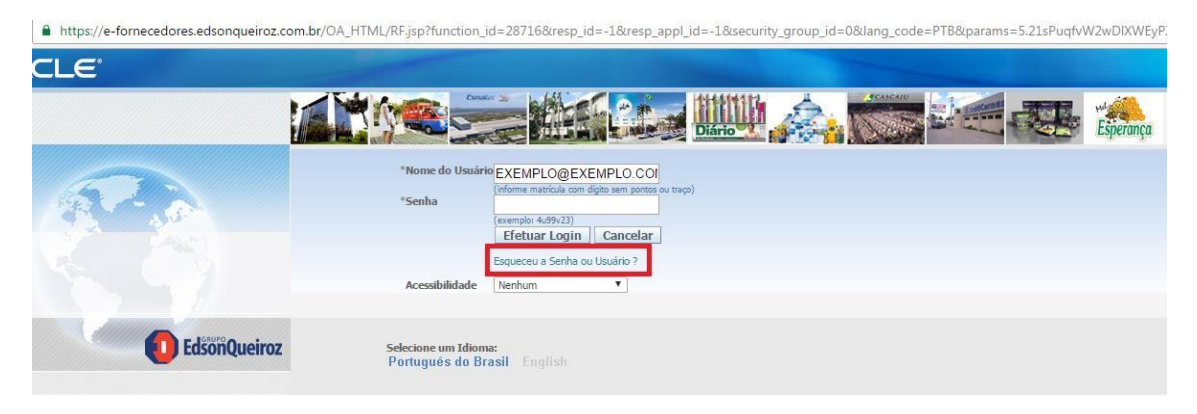

Digite novamente o usuário e clique em "Esqueci a Senha"

| ORACLE                                                                                                    |  |
|----------------------------------------------------------------------------------------------------|--|
| Assistência de Login                                                                                                    |  |
| * Indica campo obrigatório                                                                                                    |  |
| Esqueci a Senha                                                                                                    |  |
| Informe seu nome de usuário, as instruções sobre como redefinir sua senha serão enviadas por e-mail para você.      Nome do   EXEMPLO@EXEMPLO.COM.BR   Esqueci     Usuário   a |  |

Aparecerá a mensagem de confirmação, clique em "OK" e aguarde o e-mail que será enviado ao endereço cadastrado.

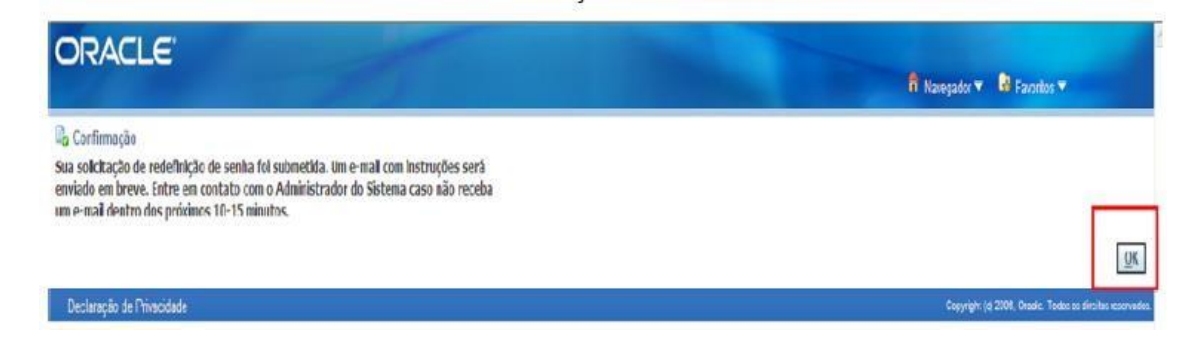

## Ao receber o e-mail clique em "Reset your password"

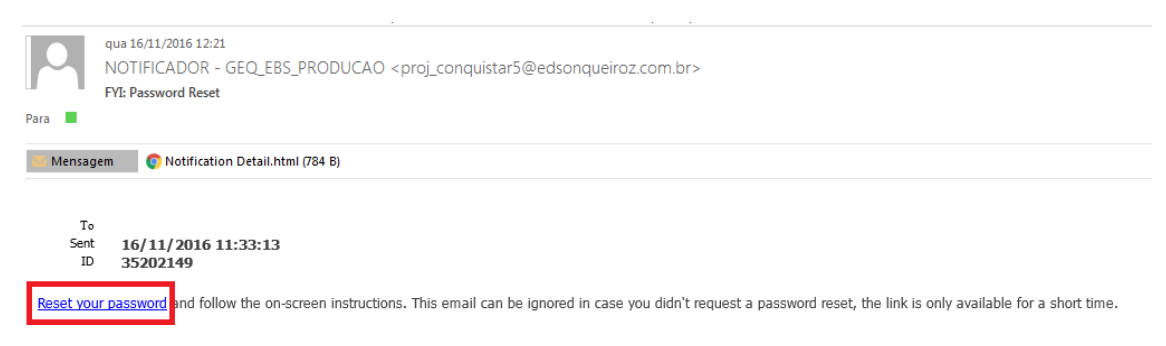

Você será redirecionado para página de redefição, digite o nome do usuário e a senha desejada e em seguinda clique em "Confirmar Senha"

| ORACLE                                                                                                    |                             | 📅 Navegador 🔻 | Favoritos | Home Preferências Ajuda                    |
|----------------------------------------------------------------------------------------------------|-----------------------------|---------------|-----------|--------------------------------------------|
| Redefinir Senha<br>* Indica campo obrigatório<br>Informe seu nome de usuário e senha a seguir. A senha informada será usada para s | ubstituir sua senha antiga. |               |           |                                            |
| Nome do Usuário EXEMPLO@EXEMPLO.COM.BR Senha (8 caracteres ou mas) Confirme sua Senha occoncel                                     |                             |               |           |                                            |
| Confirmar Senha<br>Declaração de Pinacidade                                                                                        | Home Preferências Ajuda     |               | Gu        | psight (d. 2000, Oade: Tudos us direitos v |

Após procedimento acima clique em "OK" e sua senha estará habilitada.

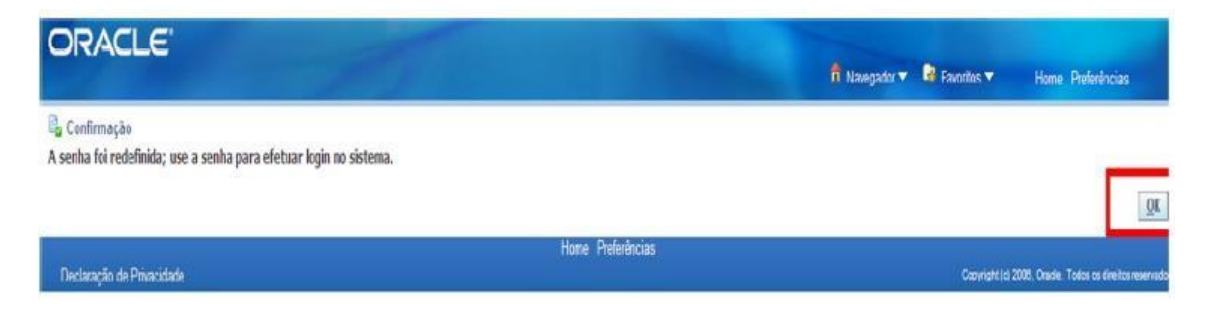

Dúvidas poderá entrar em contato com a área de relacionamento através do e-mail <u>relacionamento.suprimentos@geq.com.br</u> e/ou por telefone: (85)3466-8386/8385